## Ranocchi

| SEGNALAZIONE TECNICA |             | Ranocchi                        |                                   |
|----------------------|-------------|---------------------------------|-----------------------------------|
| Applicativo:         | GIS REDDITI |                                 |                                   |
| Versione:            | 21.01.8.c00 | Gestione<br>Integrata<br>Studio | Contabilità<br>Bilanci<br>Redditi |
| Data di rilascio:    | 06.08.2021  |                                 |                                   |

## ISTRUZIONI DI INSTALLAZIONE

L'installazione dell'applicativo è identica per tutti i tipi di server (LINUX o WINDOWS) e può essere eseguita da un qualsiasi client in cui è presente l'applicativo GIS Contabilità.

Per effettuare l'installazione dell'aggiornamento eseguire le seguenti operazioni

Da Gis Start Web:

- 1. nella sezione AGGIORNAMENTI cliccare sull'icona di download per scaricare l'aggiornamento 🛃
- 2. una volta scaricato cliccare sull'icona verde per installare l'aggiornamento 🗡

Dal sito Ranocchi:

Accedere all'area riservata del sito http://www.ranocchi.it ed effettuare il download del file GISREDDITI2101080\_p210806001.gis. (Aggiornamenti software – 2021 – REDDITI – GISREDDITI 21.01.08.00 – GISREDDITI2101080\_p210806001.gis)

- 1. Salvare il file sul **Desktop**
- 2. Accedere alla procedura GIS REDDITI
- 3. Eseguire il comando INSPATCH
- 4. Quando richiesto, selezionare il file precedentemente salvato
- 5. Premere il pulsante "Aggiorna programmi" presente nella videata proposta

Cancellare il file dal desktop

## **IMPLEMENTAZIONI/CORREZIONI**

## CORREZIONI

In alcuni casi non venivano conteggiate correttamente le ritenute riattribuite dal collaboratore al titolare dell'impresa familiare nella dichiarazione PF. A tal proposito, la procedura di installazione esegue la verifica della presenza della casistica sopra descritta e, in caso di rilevazione, restituisce distintamente a video una griglia contenente l'elenco delle dichiarazioni "Chiuse" coinvolte, sarà cura dell'operatore provvedere a riaprirle, salvando il quadro RS ed RN. In presenza di dichiarazione "Aperta", il programma pone "sospeso" il quadro RS ed RN.

In alcuni casi il programma non rilasciava il messaggio di superamento dei limiti di spesa di riqualificazione energetica e di interventi su edifici ricadenti in zone sismiche all'interno del quadro TN e/o GN del modello SC. A tal proposito, la procedura di installazione esegue la verifica della presenza della casistica sopra descritta e, in caso di rilevazione, restituisce distintamente a video una griglia contenente l'elenco delle dichiarazioni "Chiuse" e "Aperte" coinvolte, sarà cura dell'operatore, previa eventuale riapertura, verificare e nel caso, modificare all'interno del quadro TN e/o GN tali spese intervenendo nei bottoni relativi.

In alcuni casi in fase di chiusura della dichiarazione con situazione debitoria/creditoria contenente almeno un credito utilizzato non veniva rilasciato il messaggio sulla presenza delle cartelle esattoriali in F24.